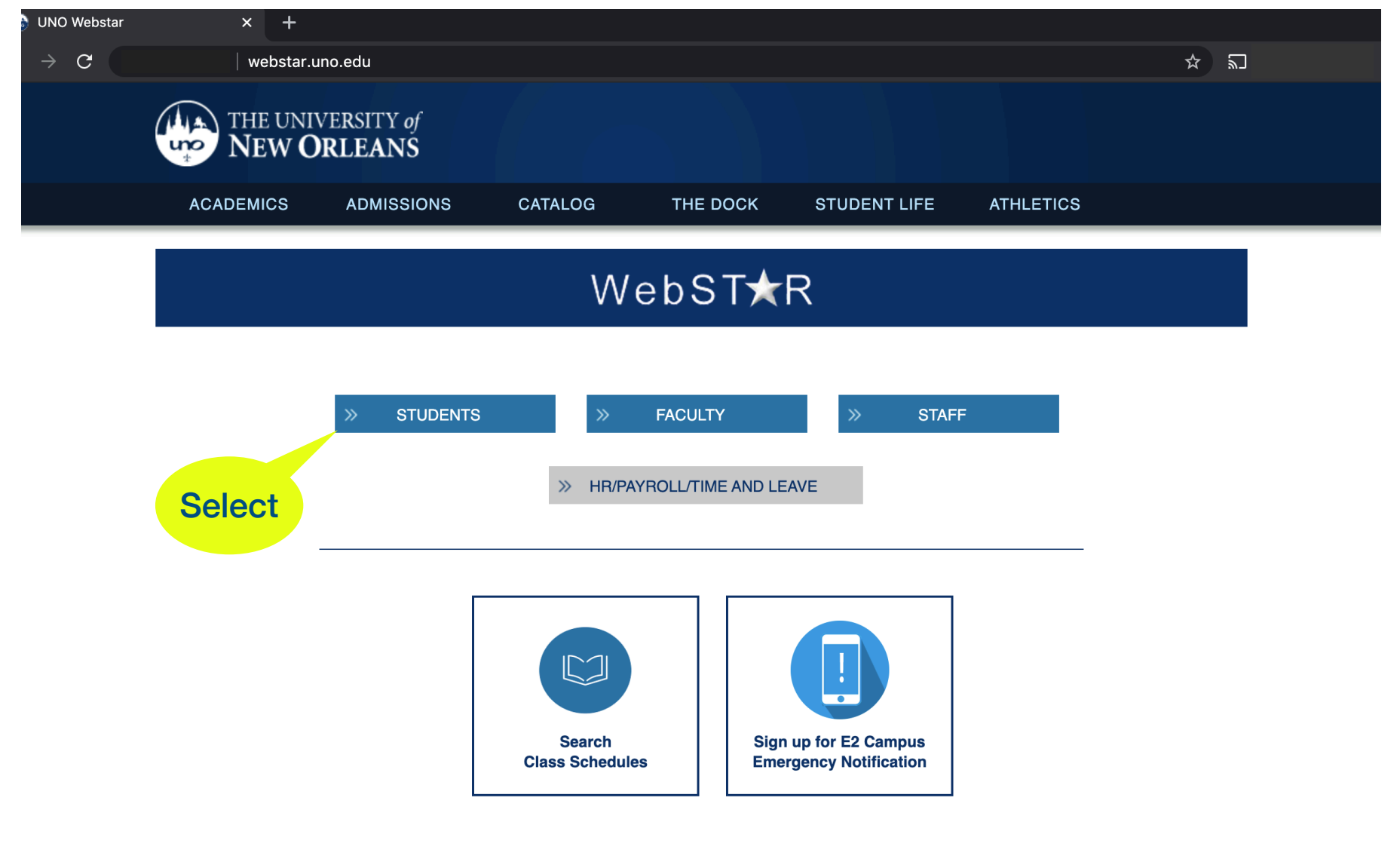

Go to website: <u>webstar.uno.edu</u> Select Students

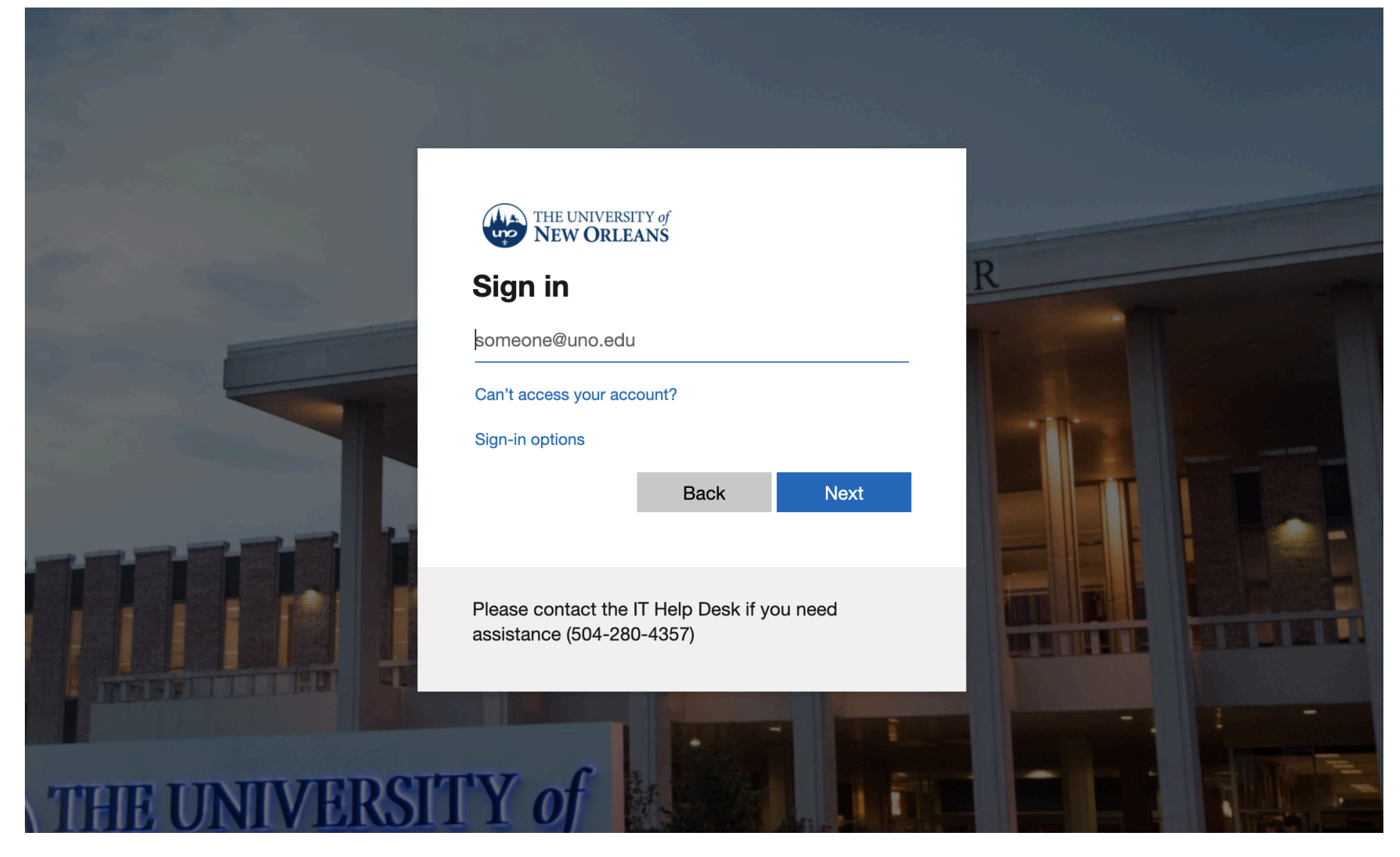

Enter your username

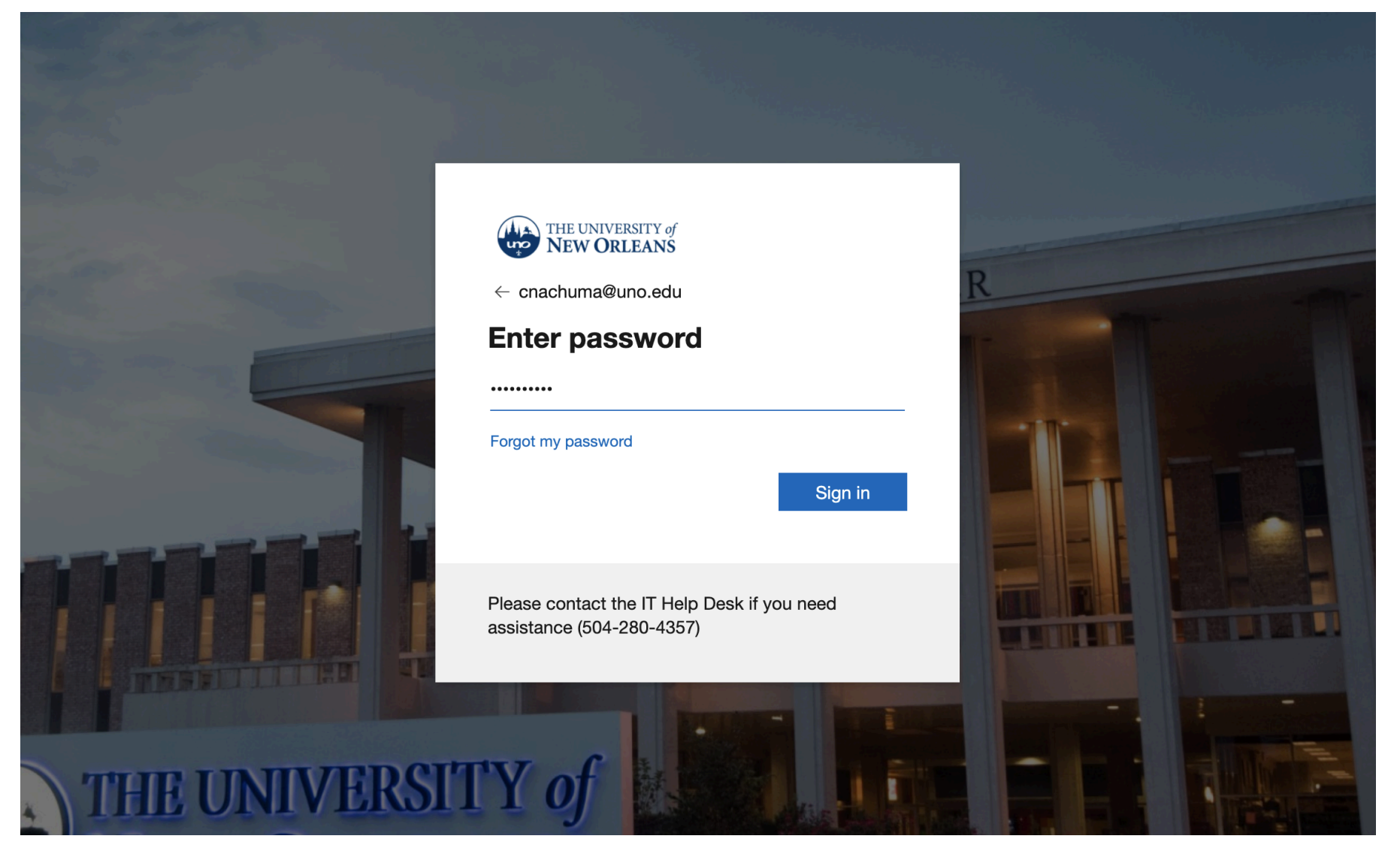

Enter your password

| uno                                                                                                    | THE NEW                                                                                                    | UNIVERSITY of<br><b>V ORLEANS</b>                                                                                                    |
|----------------------------------------------------------------------------------------------------|----------------------------------------------------------------------------------------------------|----------------------------------------------------------------------------------------------------|
|                                                                                                    | WebSTAR                                                                                                    |                                                                                                    |
| Forgo                                                                                                    | vour password?   WebSTAR Training   Login Quick Start                                                                                                    |                                                                                                    |
| \$                                                                                                    | Sign In                                                                                                    |                                                                                                    |
|                                                                                                    | cnachuma                                                                                                    |                                                                                                    |
|                                                                                                    | ••••••                                                                                                    |                                                                                                    |
|                                                                                                    | Sign In                                                                                                    |                                                                                                    |
|                                                                                                    | Enable Screen Reader Mode                                                                                                    |                                                                                                    |
| Terms of Use: I understand that student, employe<br>any form, is confidential and is available to me so<br>Federal law, including the Family Education Righ<br>University policies, including AP 51.1 (Educationa<br>privacy and confidentiality of student, faculty, emp<br>my account and password, and will be responsible | e, and financial information relating to the University of New Orleans and its student, faculty, and emp<br>lely for my personal use as a student or for the performance of my official duties as a University of Ne<br>s and Privacy Act of 1975 as amended (FERPA), the Health Insurance Portability and Accountability<br>I Privacy Rights of Students) guarantee the security and confidentiality of information maintained by t<br>Jocyee, and financial information to which I have access and will use it solely for its intended purpose,<br>e for restricting access to my computer or device, and agree to accept responsibility for all activities th | ployees, from any source and in<br>w Orleans employee or contractor.<br>Act of 1996 (HIPAA) and State and<br>he University. I will protect the<br>I will maintain the confidentiality of<br>nat occur under my account. |
| Ente                                                                                                    | er username without '@uno.edu'                                                                                                    | orme and a second second second second second second second second second second second second second second se                                                                                                    |

Enter password

#### Home Add to Favorites Sig

#### vorites **Costain's Student Center** rsity of New Orleans Academics ss Search / Browse SEARCH FOR CLASSES Deadlines R URL demic Planning Search Enroll ollment **T**Holds This Week's Schedule My Academics npus Finances **Class Schedule** No Holds. npus Personal MoWeFr 11:00AM -CSCI 5101-001 rmation other links... ÷)>>>> 3 11:50AM LEC (20378) Science Building 2049 🔻 To Do List nsfer Credit CSCI 7000-001 12:00AM - 12:00AM 3 dent Admission No To Do's. THE (20396) Room: TBA ulty Center weekly schedule 🕨 isor Center <mark>▼ En</mark>rollment Dates here enrollment shopping cart > Open Enrollment Dates dent Center rsonalizations 🔻 Financés My Account Advisor **Account Summary** Account Inquiry **Program Advisor** View Fee Bill View Account Summary Due Now View Fee Bill None Assigned \* other links... $\otimes$ ŧ Future Due View Account Summary Financial Aid Apply for Financial Aid University of New Orleans Financial Aid PIN View Financial Aid Currency used is US Dollar. Schedule Advising Appointment Accept/Decline Awards Change Program of Study Form NSLDS Student Access Website Permission to Audit Form Direct Loan MPN **Entrance** Counseling ✓ Orientation Online Orientation New Student Orientation \*Purchase a replacement ID, parking permit and other items Personal Information Contract Information

THE UNIVERSITY of Center V ORLEANS

ervice

alog

rch

Go to Finances Section

### Finances

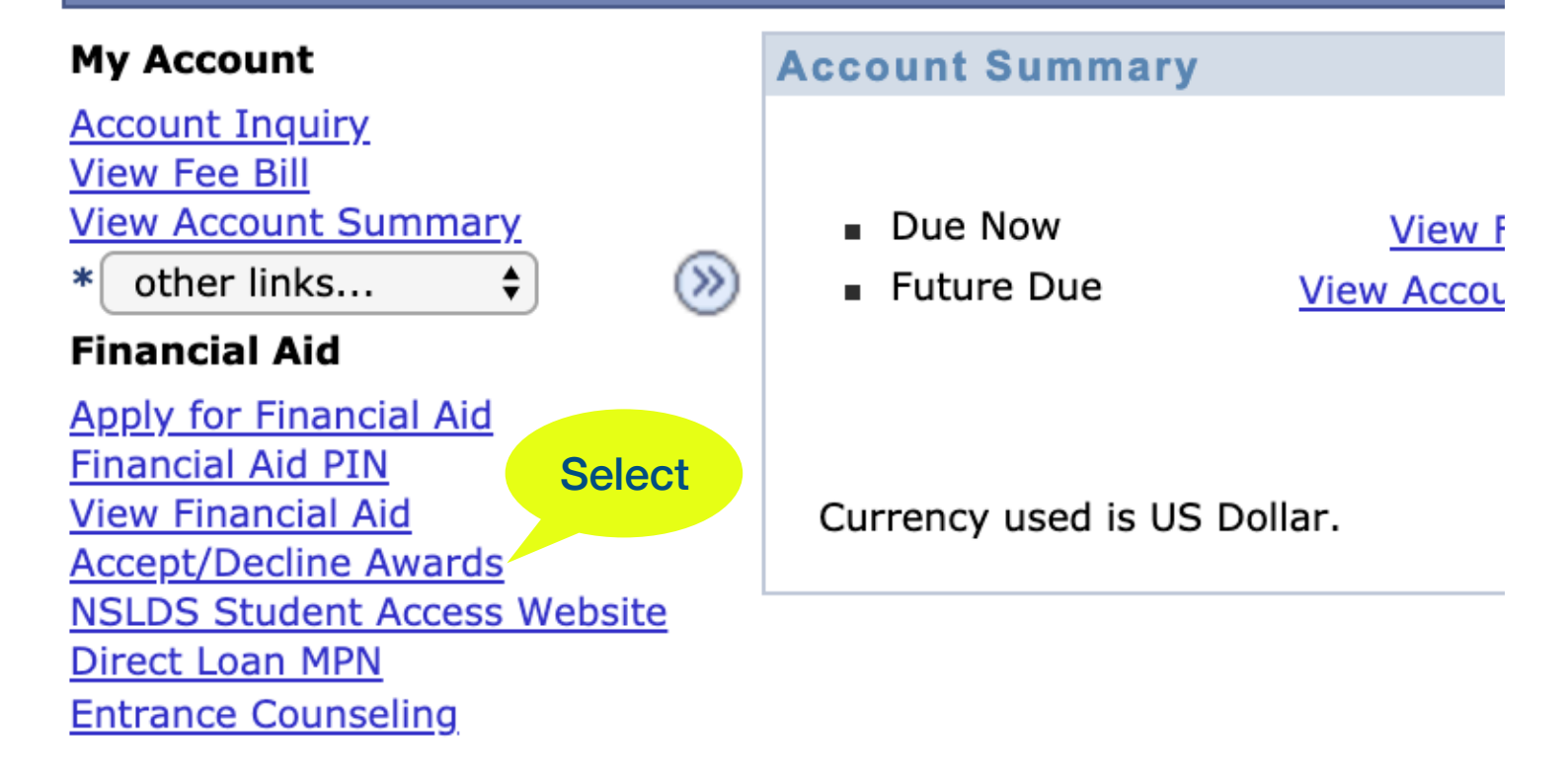

າຣ

Select Accept / Decline Awards

| THE UNIVERSITY of                                                                                                    | f                                                                                                    |                                |                                |
|----------------------------------------------------------------------------------------------------|----------------------------------------------------------------------------------------------------|--------------------------------|--------------------------------|
| NEW ORLEANS                                                                                                    | S                                                                                                    |                                |                                |
| Ξ                                                                                                    |                                                                                                    |                                |                                |
| vorites                                                                                                    | Nachuma                                                                                                    | ,Costain                       | go to 🗘 💓                      |
| sity of New Orleans                                                                                                    | NIVERSITY of / ORLEANS Home Add to / ORLEANS   Image: Nachuma, Costain go to • (2) Pinancial Aid   In/ Browse Select Aid Year to View   anning Select the aid year you wish to view   Incess Aid Year Institution   Sonal 2020 University of New Orleans   2019 University of New Orleans   Fin Aid Year Fall 2019-Sum2020 2019   University of New Orleans Fin Aid Year Fall 2018-Sum2019   dit Aid years listed indicate your access to eligibility information regarding your Financial   ad Application. go to   go to (2)                                                                                                    |                                |                                |
| ss Search / Browse<br>alog                                                                                                    | EUNIVERSITY of EW ORLEANS   es Nachuma,Costain   of New Orleans go to ?>   e Financial Aid   sarch / Browse Select Aid Year to View   ic Planning Select the aid year you wish to view   Aid Year Institution Aid Year Description   2020 University of New Orleans   Personal University of New Orleans   2019 University of New Orleans   Fin Aid Year Fall 2019-Sum2020   2019 University of New Orleans   Aid years listed indicate your access to eligibility information regarding your Financial   Aid Application.   go to f) (or the second second |                                |                                |
| New ORLEANS   Image: Select Add Year to View   Search / Browse   g   mic Planning   nent   us Finances   us Finances   us Personal   ation   er Credit   nt Admission   y Center   n   n   nt Center |                                                                                                    |                                |                                |
| npus Finances                                                                                                    | Aid Year                                                                                                    | Institution                    | Aid Year Description           |
| npus Personal                                                                                                    | 2020                                                                                                    | University of New Orleans      | Fin Aid Year Fall 2019-Sum2020 |
| rmation                                                                                                    | S Nachuma,Costain go to   f New Orleans Financial Aid   arch / Browse Select Aid Year to View   2 Planning Select the aid year you wish to view   Finances Aid Year Institution   Personal 00   00 Credit   Admission Aid years listed indicate your access to eligibility information regarding your Financial   Aid years listed indicate your access to eligibility information regarding your Financial   Aid Application.   go to   go to                                                                                                    | Fin Aid Year Fall 2018-Sum2019 |                                |
| Isfer Credit<br>Jent Admission<br>ulty Center<br>isor Center<br>rch<br>Jent Center                                                                                                    | tes Nachuma,Costain go to (*)   of New Orleans Financial Aid   ce Financial Aid   sech / Browse Select Aid Year to View   nic Planning Select the aid year you wish to view   sech / Browse Aid Year Institution   sech / Browse Aid Year Institution   sech / Browse Aid Year Institution   sech / Browse Aid Year Institution   sech / Browse Aid Year Institution   sech / Browse Aid Year Institution   sech / Browse Aid Year Institution   sech / Browse Aid Year Institution   sech / Browse Aid Year Institution   sech / Browse Aid Year Institution   sech / Browse Aid Year Institution   sech / Browse Fin Aid Year Fall 2019-Sum2020   Sech / Browse Aid years listed indicate your access to eligibility information regarding your Financial   Aid Application. Aid Application.   go to go to   malizations Fin Aid Year Fall Year Fall Year Fall Year Fall Year Fall Year Fall Year Fall Year Fall Year Fall Year Fall Year Fall Year Fall Year Fall Year Fall Year Fall Year Fall Year Fall Year Fall Year Fall Year Fall Year Fall Year Fall Year Fall                                                                                                    |                                |                                |
| rsonalizations                                                                                                    |                                                                                                    |                                |                                |

#### **Select Academic Year**

# THE UNIVERSITY of **NEW ORLEANS**

\_

| E                                            |                                                                                                    |
|----------------------------------------------|----------------------------------------------------------------------------------------------------|
| vorites<br>rsity of New Orleans<br>ervice    | Warning: If you are a first time borrower or transfer student you must complete an MPN and Entrance<br>Interview for Direct Loan to receive your loan funds!<br>You are eligible to receive the awards listed below. Please review each award and corresponding<br>message. You may Accept and/or Decline any or all of the awards that are currently available. |
| ss Search / Browse<br>alog<br>demic Planning | IMPORTANT!<br>1. Financial Aid Awards are based on full-time enrollment.                                                                                                    |
| ollment<br>npus Finances                     | 2. Financial Aid awards will be adjusted (i.e. reduced) after the fee payment deadline based on regulatory policies for students enrolled less than full-time.                                                                                                    |
| npus Personal rmation                        | <ol><li>Student loan recipients must be enrolled at least half-time to be eligible (excluding audit<br/>hours). Enrollment hours below half-time will be cancelled.</li></ol>                                                                                                    |
| nsfer Credit                                 | 4. All enrolled courses must count toward your degree.                                                                                                    |
| dent Admission<br>ulty Center                | 5. Graduate students must enroll in graduate level courses.                                                                                                    |
| isor Center                                  | 6. Graduate students pursuing a master¿s degree may receive aid for only 6 hours of research.                                                                                                    |
| rch                                          | 7. TOPS, Scholarship, Fee Exemption, Waiver, Special Award recipients must refer to their                                                                                                    |
| dent Center                                  | requirements (i.e., rules & regulations) for eligibility/enrollment criteria.                                                                                                    |
| rsonalizations                               | Last Updated: 01/29/2020 2:22:03PM Status: New Package                                                                                                    |
|                                              | Award Category Career Offered Accepted Accept Decline                                                                                                    |

| Award                           | Category    | Career            | Offered          | Accepted | Accept       | Decline |  |
|---------------------------------|-------------|-------------------|------------------|----------|--------------|---------|--|
| UNO Foundation<br>FIN AID       | Scholarship | Graduate          | 2,739.44         | 2,739.44 | V            |         |  |
| Grad Assistantship<br>Exemption | Scholarship | Graduate          | 3,914.00         | 3,914.00 | $\checkmark$ |         |  |
| UNO Foundation<br>50th Commem   | Scholarship | Graduate          | 134.47           | 134.47   | V            |         |  |
| Total                           |             |                   | 6,787.91         | 6,787.91 |              |         |  |
|                                 |             |                   |                  |          |              | SUBMIT  |  |
| Account Inquiry                 |             |                   |                  |          |              |         |  |
| Return to Aid Year Select       | <u>tion</u> |                   |                  |          |              |         |  |
| go to 💠                         | ) <u>Fi</u> | rst Time Direct L | Loan Borrower Cl | ick Here |              |         |  |

## Accept/Decline Award then Submit